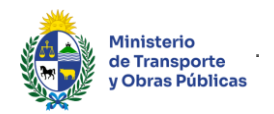

### Solicitud de Certificado de Inscripción de Empresas Constructoras Extranjeras

### Descripción

Este certificado habilita a las empresas extranjeras a ofertar en llamados para ejecución de obra pública, financiados con fondos del exterior.

## ¿Qué requisitos previos debo cumplir para la realización del trámite?

Esta información se encuentra disponible en la web tramites.gub.uy. Para acceder a la misma ingresar en el siguiente enlace: <u>https://tramites.gub.uy/ampliados?id=109</u>

## ¿Qué requerimientos necesito para poder realizar este trámite en línea?

Deberá poseer una conexión a internet y un navegador web.

# ¿Cuáles son los pasos que debo seguir para realizar este trámite en línea?

- 1. Ingrese al link de "Iniciar el trámite en línea" desde la página del trámite <u>www.tramites.gub.uy</u>, o desde el siguiente link: <u>https://tramites.gub.uy/ampliados?id=109</u>
- 2. Se despliega la pantalla de autenticación del usuario con la siguiente visualización:

|                                           | CON CÉDULA ELECTRÓN                   |
|-------------------------------------------|---------------------------------------|
| Ingrese su                                | u usuario v contraseña                |
| Usuario:                                  | 1 1 1 1 1 1 1 1 1 1 1 1 1 1 1 1 1 1 1 |
| Contraseña:                               |                                       |
| <u>Olvidé mi co</u><br><u>Registrarse</u> | ntraseña                              |
|                                           | Ingresar                              |
| Cancelar                                  |                                       |
|                                           |                                       |
|                                           | <>agesic 🗯                            |

 Ingrese su usuario y contraseña. En caso de no contar con un usuario haga clic en la opción "Registrarse" y complete los datos requeridos.

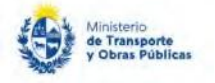

- De seleccionar en la pantalla de login la opción: "CON USUARIO" ingrese en el campo "Usuario" el número de cedula de identidad y en el campo "Contraseña" la contraseña que establecida al momento del registro. Luego, haga clic en el botón "Ingresar".
- De seleccionar en la pantalla de login la opción: "CON CÉDULA ELECTRÓNICA" debe disponer de un dispositivo de lectura para la cédula de identidad. Ingrese su cédula en el dispositivo e ingrese su PIN. Luego, haga clic en el botón "Ingresar".
- 3. Se despliega el formulario "Cláusula de Consentimiento Informado" con la siguiente visualización:

| Se le ha asignado el código: 5104 a su solicitud de inicio de trámite.                                                                                               |
|----------------------------------------------------------------------------------------------------|
| Le hemos enviado un correo electrónico a la siguiente casilla: acanessa@deloitte.com con la información requerida para retomar el trámite en caso que sea necesario. |
| El Código para realizar el seguimiento en línea del estado del trámite es: 03123VOE8                                                                                 |
| Copie el código y pegue en la página de seguimiento: https://tramites.gub.uy/seguimiento                                                                             |
|                                                                                                    |

| <br>— Cláusula de consentimiento i                                                                           | nformado                                                                                                    |
|----------------------------------------------------------------------------------------------------|----------------------------------------------------------------------------------------------------|
| De conformidad con la Ley Nº 18.331, d<br>quedarán incorporados en una base de o<br>33 del Decreto 208/009). | e 11 de agosto de 2008, de Protección de Datos Personales y Acción de Habeas Data (LPDP), los datos suministrados por usted<br>datos, la cual será procesada exclusivamente para la siguiente finalidad: Inscripción de Empresas Constructoras Extranjeras (Artículo |
| Los datos personales serán tratados con<br>acceso no autorizado por parte de tercer                          | el grado de protección adecuado, tomándose las medidas de seguridad necesarias para evitar su alteración, pérdida, tratamiento o<br>ros que lo puedan utilizar para finalidades distintas para las que han sido solicitadas al usuario.                              |
| El responsable de la base de datos es Mi<br>o supresión, es Rincón 561, según lo est                         | inisterio de Transporte y Obras Públicas y la dirección donde podrá ejercer los derechos de acceso, rectificación, actualización, inclusión<br>ablecido en la LPDP.                                                                                                  |
| Términos de la cláusula:*                                                                                    | <ul> <li>Acepto los términos</li> <li>No acepto los términos. (No se iniciará el trámite)</li> </ul>                                                                                                    |

- Lea los términos de la cláusula de consentimiento informado. En caso de estar de acuerdo, haga clic en "Acepto los términos", y posteriormente haga clic en el botón "Siguiente".
- <u>ATENCIÓN</u>: De no aceptar las condiciones, se despliega mensaje de error, no permitiendo continuar con el trámite.
- 4. Se despliega el formulario "Identificación del solicitante". El mismo contiene las siguientes secciones: a.

Datos del solicitante

- b. Datos de la empresa
- c. Solicitud
- a. La sección "Datos del solicitante" tiene la siguiente visualización:

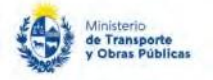

| Importante<br>Recuerde que la per  | rsona solicitante del trámite en línea debe ser un Representante Legal o Apoderado de la empresa. |  |
|------------------------------------|---------------------------------------------------------------------------------------------------|--|
|                                    | · · · · · · · · · · · · · · · · · · ·                                                             |  |
|                                    |                                                                                                   |  |
| Tipo de documento:*                | CI                                                                                                |  |
| Número de documento de identidad:* | 45960809                                                                                          |  |
| Ingrese el nú                      | mero de documento de identidad sin puntos, guiones ni espacios.                                   |  |
| Nombre completo:*                  | Nicolas Erlichman                                                                                 |  |
| Teléfono de contacto.*             |                                                                                                   |  |
| Come destricted a sector to a      |                                                                                                   |  |

- En el campo "Tipo de documento" seleccionar el documento que posee siendo las posibles opciones: CI, DNI, Pasaporte, Otro.
- El campo "Especifique el tipo de documento" se despliega en el caso de seleccionar "Otro" en el ítem anterior.
- El campo "Número de documento de identidad" se pre-carga con ID Uruguay del usuario en caso que el tipo de documento sea CI. En caso que el tipo de documento sea DNI, Pasaporte, Otro, se debe ingresar el número correspondiente.
- El campo "Nombre completo", en caso que el tipo de documento sea CI, se precarga con el nombre asociado al usuario logueado, en el resto de los casos se debe ingresar el nombre completo.
- El campo "Teléfono de contacto" se precarga con el teléfono asociado al usuario logueado, permitiendo su modificación en caso que corresponda.
- El campo "Correo electrónico de contacto" se precarga con el correo asociado al usuario logueado, permitiendo su modificación en caso que corresponda.
- b. La sección "Datos de la empresa" tiene la siguiente visualización:

| <br> |  |  |  |
|------|--|--|--|
|      |  |  |  |
|      |  |  |  |

- En el campo "País de origen" se despliega una lista de países en la cual se debe seleccionar el correspondiente.
- En el campo "Nombre de la empresa extranjera" Completar con el nombre correspondiente,
- c. La sección "Solicitud" tiene la siguiente visualización:

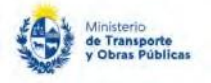

| Fecha:*                                    | 29/08/2019                                                                                                    |
|--------------------------------------------|----------------------------------------------------------------------------------------------------|
| Lugar:*                                    |                                                                                                    |
| Tipo de inscripción:*                      | <ul> <li>Genérica</li> <li>Para una obra específica</li> </ul>                                                                                                    |
| El que suscribe Nio<br>de la empresa, para | <b>olas Erlichman</b> con documento de identidad <b>CI, 45960809,</b> tiene facultades suficientes para actuar en nombre y representación<br>i formular las declaraciones que anteceden y para notificarse de las observaciones que puedan recaer en el trámite solicitado, a<br>liga a comparecer en la Oficina. |
| cuyos efectos se ob                        |                                                                                                    |

- El campo "Fecha" se pre carga con la fecha del día pudiendo ser modificada por el usuario. Para esto se despliega un calendario.
- El campo "Lugar" completar con la información correspondiente.
- En el campo "Tipo de inscripción" seleccionar la opción que corresponda entre "Genérica" o "Para una obra específica".
- De seleccionar "Genérica" en el ítem anterior: Se muestra un mensaje con el siguiente contenido: *"La empresa SOLICITA la Inscripción en el Registro Nacional de Empresas de Obras Públicas de acuerdo a lo establecido en el artículo 33 y siguientes del Decreto del Poder Ejecutivo No. 208/2009, de 04/05/2009."*

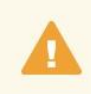

#### NOTA

La empresa SOLICITA la Inscripción en el Registro Nacional de Empresas de Obras Públicas de acuerdo a lo establecido en el artículo 33 y siguientes del Decreto del Poder Ejecutivo No. 208/2009, de 04/05/2009.

• De seleccionar "Para una obra específica" en el ítem anterior: Se muestra un mensaje con el siguiente contenido: "La empresa SOLICITA la Inscripción en el Registro Nacional de Empresas de Obras Públicas de acuerdo a lo establecido en el artículo 33 y siguientes del Decreto del Poder Ejecutivo No. 208/2009, de 04/05/2009, para la siguiente Licitación."

|                  | Nota<br>La empresa SOLICII<br>del Decreto del Pode | A la Inscripció<br>Pr Ejecutivo No | n en el Regi<br>. 208/2009, | stro Nacional d<br>de 04/05/2009 | e Empresas de 0<br>), para <mark>la</mark> siguier | Obras Púb <mark>l</mark> icas<br>Ite Licitación: | de acuerdo a | lo establecid | o en el artícul | o 33 y siguientes |
|------------------|----------------------------------------------------|------------------------------------|-----------------------------|----------------------------------|----------------------------------------------------|--------------------------------------------------|--------------|---------------|-----------------|-------------------|
|                  | Licitación:*<br>Ingrese proce                      | dimiento de co                     | mpra, núme                  | ro y año. Ejem                   | plo: LA 12/2019                                    |                                                  |              |               |                 |                   |
| Nombre del organ | nismo que convoca<br>la licitación:*               |                                    |                             |                                  |                                                    |                                                  |              |               |                 |                   |
| Fecha de aperto  | ura de la licitación:*                             | _/_/                               |                             |                                  |                                                    |                                                  |              |               |                 |                   |

• El campo "Licitación" se debe completar en caso de seleccionar la opción "para una obra específica" en el campo "Tipo de inscripción".

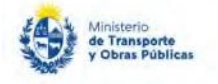

- El campo "Nombre del organismo que convoca la licitación" se debe completar en caso de seleccionar la opción "para una obra específica" en el campo "Tipo de inscripción".
- El campo "Fecha de apertura de la licitación" se debe completar en caso de seleccionar la opción "para una obra específica" en el campo "Tipo de inscripción"
- Lea el mensaje "El que suscribe [Nombre completo] con documento de identidad [Tipo de documento], [n° de documento], tiene facultades suficientes para actuar en nombre y representación de la empresa, para formular las declaraciones que anteceden y para notificarse de las observaciones que puedan recaer en el trámite solicitado, a cuyos efectos se obliga a comparecer en la Oficina.", si está de acuerdo, presione el check.
- 5. Se despliega el formulario "Formulario 1, Documentación". El mismo contiene las siguientes secciones: a. Formulario 1
  - b. Documentación solicitada
  - c. Información del Representante técnico

#### a. La sección "Formulario 1" tiene la siguiente visualización:

En conocimiento de las disposiciones legales vigentes, declara bajo juramento que la siguiente información es auténtica y actualizada a la fecha de la solicitud:

|                                                   | De Acuerdo           |
|---------------------------------------------------|----------------------|
| Nombre de la empresa extranjera.*                 | Nombre de la empresa |
| Fecha de cierre ejercicio económico o<br>fiscal.* |                      |

- Lea el texto: "En conocimiento de las disposiciones legales vigentes, declara bajo juramento que la siguiente información es auténtica y actualizada a la fecha de la solicitud", si está de acuerdo marque el check.
- El campo "Nombre de la empresa extranjera" se pre-carga con campo con el mismo nombre de la Tarea 1 paso 2.
- En el campo "Fecha de cierre ejercicio fiscal" se despliega calendario, seleccionar la fecha correspondiente.

#### Domicilio en el país de origen

| País:*                     | × |
|----------------------------|---|
| Departamento / Provincia:* |   |
| Ciudad:*                   |   |
| Calle:*                    |   |
| N°:*                       |   |

- En el campo "País" seleccionar el país correspondiente dentro de la lista desplegable.
- En los campos "Departamento/Provincia", "Ciudad", "Calle", "N°" ingresar la información correspondiente

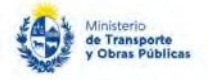

| Donnon o concatalació en cragady                                                  |                                                                                                    |
|-----------------------------------------------------------------------------------|----------------------------------------------------------------------------------------------------|
| Departamento.*                                                                    | •                                                                                                    |
| Ciudad:*                                                                          |                                                                                                    |
| Calle:*                                                                           |                                                                                                    |
| N <sup>s.*</sup>                                                                  |                                                                                                    |
| Teléfono de Uruguay:*                                                             |                                                                                                    |
| Correo electrónico de contacto .*                                                 | plamas@deloitte.com                                                                                                    |
| IMPORTANTE<br>El interesado presta<br>intereses, en el don<br>comunicarlo fehacie | su consentimiento expreso para que le sean notificados en forma personal y válidamente los trámites y actos administrativos derivados de las actuaciones referidas a sus<br>icilio electrónico constituido con el objeto de recibir y enviar información electrónicamente. Cuando el interesado decida cambiar el medio de comunicación elegido deberá<br>ntemente al órgano de la Administración Central Involucrado ( <u>artículos 26 v 27, decreto 276/013</u> ). |
| Acepto los términos y condiciones                                                 |                                                                                                    |

- En los campos "Departamento", "Ciudad", "Calle", "N°", "Teléfono de Uruguay", "Correo electrónico de contacto" completarlos con la información correspondiente.
- Se visualiza "El interesado presta su consentimiento expreso para que le sean notificados en forma personal y válidamente los trámites y actos administrativos derivados de las actuaciones referidas a sus intereses, en el domicilio electrónico constituido con el objeto de recibir y enviar información electrónicamente. Cuando el interesado decida cambiar el medio de comunicación elegido deberá comunicarlo fehacientemente al órgano de la Administración Central involucrado (artículos 26 y 27, decreto 276/013)" De estar de acuerdo, debe hacer clic en "Si".

| ¿Integra y/o depende de un grupo<br>económico?:*                                                                                                    | Si |  |
|----------------------------------------------------------------------------------------------------|----|--|
|                                                                                                    | No |  |
| ¿En los últimos 10 años, ha tenido<br>litigios con organismos públicos por<br>contratos de obras ejecutadas?.*                                                                                                    | Si |  |
|                                                                                                    | No |  |
| ¿La empresa ha sido declarada en<br>quiebra, liquidación judicial o<br>concurso de acreedores en los<br>últimos 10 años o tiene en trámite<br>algún procedimiento concursal<br>preventivo, concordato o moratoria?.* | Si |  |
|                                                                                                    | No |  |
|                                                                                                    |    |  |

- En el campo "¿Integra y/o depende de un grupo económico?" Seleccionar Sí o No.
- El campo "Grupo económico" completarlo con la información correspondiente. De seleccionar la opción "Sí" en el campo "¿Integra y/o depende...?"
- En el campo "¿En los últimos 10 años, ha tenido litigios con organismos públicos por contratos de obras ejecutadas?" seleccionar Si o No.
- De seleccionar la opción "Si" en el campo "¿Ha tenido litigios...?, completar la grilla "Detalle los litigios", la cual contiene las siguientes columnas: Actores, Causas, Montos reclamados, Instancias, Fallos, Resoluciones.
- En el campo "¿La empresa ha sido declarada en quiebra, liquidación judicial o concurso de acreedores en los últimos 10 años o tiene en trámite algún procedimiento concursal preventivo, concordato o moratoria?" seleccionar Sí o No.
- El campo "Especifique" debe ser completado de seleccionar "Si" en el campo "¿La empresa ha sido declarada...?

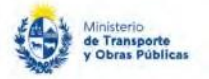

| Tipo social:*                                   |        | ۲ |
|-------------------------------------------------|--------|---|
| Especifique tipo social:*                       |        |   |
| Fecha de constitución en el país de<br>origen:* |        |   |
| Objeto de la sociedad:*                         |        |   |
| Plazo de contrato social:*                      | _/_/ ■ |   |
| Forma de representación legal:*                 |        |   |
|                                                 |        | 2 |

- En el campo "Tipo social" seleccionar dentro de la lista desplegable donde se puede seleccionar: Sociedad Anónima; Sociedad Anónima Unificada; Sociedad Anónima con Acciones en Comandita; Sociedad de Responsabilidad Limitada; Sociedad de Hecho, Unipersonal, Cooperativa; Otra
- El campo "Especifique tipo social" debe ser completado de seleccionar "Otra" en el campo "Tipo social".
- En el campo "Fecha de constitución en el país de origen" indicar la fecha correspondiente en el calendario que se despliega y validar que la fecha de constitución sea menor a la fecha del día.
- En el campo "Objeto de la sociedad" completar la información correspondiente.
- En el campo "Plazo de contrato social" seleccionar la fecha correspondiente del calendario que se despliega.
- En el campo "Forma de representación legal" indicar la forma de representación legal correspondiente.

| epresentantes legales | <u>i</u>  |                                   |                                  |       |       |       |         |          |
|-----------------------|-----------|-----------------------------------|----------------------------------|-------|-------|-------|---------|----------|
| Nombres               | Apellidos | Tipo de documento de<br>identidad | Nro de documento de<br>identidad | Cargo |       |       |         |          |
|                       |           |                                   |                                  |       |       |       |         |          |
|                       |           |                                   |                                  |       |       |       |         |          |
|                       |           |                                   |                                  |       |       |       |         |          |
|                       |           |                                   |                                  |       |       |       |         |          |
|                       |           |                                   |                                  |       |       |       |         |          |
|                       |           |                                   |                                  |       | Subir | Bajar | Agregar | Eliminar |

• En el campo "Representantes legales" se visualiza una grilla con las siguientes columnas que deben ser completadas: Nombres, Apellidos, Tipo de documento de identidad, Número de documento de identidad; Cargo.

| Recuerd         | e que de establecer apod | lerados, los mismos deben figura  | ar en la certificación notarial co | n la vigencia de sus cargos. |       |            |      |
|-----------------|--------------------------|-----------------------------------|------------------------------------|------------------------------|-------|------------|------|
| ados<br>Nombres | Apellidos                | Tipo de documento de<br>identidad | Nro de documento de<br>identidad   | Facultades                   |       |            |      |
|                 |                          |                                   |                                    | v                            |       |            |      |
|                 |                          |                                   |                                    |                              |       |            |      |
|                 |                          |                                   |                                    |                              | Subir | r Baiar An | rea; |

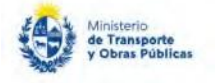

- Se visualiza texto "Recuerde que, de establecer apoderados, los mismos deben figurar en la certificación notarial con la vigencia de sus cargos.".
- En el campo "Apoderados" se visualiza una grilla con las siguientes columnas que deben ser completadas: Nombres, Apellidos, Tipo de documento de identidad, Número de documento de identidad; Facultades. Todas las columnas aceptan campo de texto, salvo la columna "Facultades", que debe mostrar una lista desplegable con dos opciones: Específicas, Amplias de Administración.
- b. La sección "Documentación solicitada" tiene la siguiente visualización:

|                                                                               | ATENCION                                                                                                    |                                                                                                    |
|-------------------------------------------------------------------------------|----------------------------------------------------------------------------------------------------|----------------------------------------------------------------------------------------------------|
| 4                                                                             | La documentació                                                                                                    | in original debe ser enviada al CAC (Rincón 575, Planta Baja).                                                                                                    |
|                                                                               |                                                                                                    |                                                                                                    |
|                                                                               | A continuación a                                                                                                    | djunte una copia del certificado notarial, acta de directorio y documento que acredite que el llamado es financiado con fondos del exterior.                                         |
|                                                                               | Recuerde que la ce                                                                                                    | rtificación notarial debe ser realizada por Escribano, debe contener la certificación de firmas y acreditar todos los datos de la sociedad que constan en el Formulario 1.           |
|                                                                               | El acta de directorio                                                                                                    | o a adjuntar deberá estar debidamente legalizada y traducida, en caso de corresponder, conteniendo:                                                                                  |
| A                                                                             | <ul> <li>autorización para</li> <li>constitución de do</li> </ul>                                                                                                    | participar en el llamado o en forma generica para todos los llamados que se convoquen en la Republica Oriental del Uruguay,<br>omicilio en la Republica,                             |
|                                                                               | nombramiento de r                                                                                                    | epresentante técnico y legal especificando sus datos personales,<br>prese a constituía una Sucureral u otra modo de geogramante de al Urunumu para al caso de ceruitar adjudicataria |
|                                                                               | declaración de oblig                                                                                                    | anse a consurum una pocursar u ou o mouo de representacion permanente en el oruguay para el caso de resultar adjudicataria.                                                          |
|                                                                               | Los poderes deben                                                                                                    | estar debidamente protocolizados por un escribano nacional.                                                                                                    |
|                                                                               | Acredite que el llan                                                                                                    | nado es financiado con fondos del exterior, mediante nota/comunicado oficial emitido por la repartición contratante o adjuntando copia del Pliego donde se especifiquen los          |
|                                                                               | Tonibus exclarigerus                                                                                                    | total o percialmente.                                                                                                    |
|                                                                               | Certificado notarial:*                                                                                                    | Seleccionar archivo                                                                                                    |
| ormatos perm                                                                  | Certificado notarial:*<br>itidos: .pdfjpgjpegp                                                                                                    | Seleccionar archivo                                                                                                    |
| ormatos perm                                                                  | Certificado notarial.*<br>Nitidos: .pdf. jpg. jpegp<br>Acta de directorio:*                                                                                                    | Seleccionar archivo                                                                                                    |
| ormatos perm<br>ormatos perm                                                  | Certificado notarial.*<br>Certificado notarial.*<br>Nitidos: .pdf. jpg. jpeg. p<br>Acta de directorio.*                                                                                                    | Seleccionar archivo<br>Seleccionar archivo<br>mg                                                                                                    |
| ormatos perm<br>ormatos perm<br>Documen<br>fondos son                         | Certificado notarial.*<br>Certificado notarial.*<br>Nidos: .pdf, jpg, jpeg, .p<br>Acta de directorio:*<br>Nidos: .pdf, jpg, jpeg, .p<br>to que acredite que los<br>financiados cor fondos<br>del exterior:*            | Seleccionar archivo ng Seleccionar archivo Seleccionar archivo                                                                                                    |
| ormatos perm<br>Documen<br>fondos son<br>ormatos perm                         | Certificado notarial.*<br>Certificado notarial.*<br>Acta de directorio.*<br>Nidos: .pdf, jpg, jpeg, .p<br>to que acredite que los<br>financiados con fondos<br>del exterior.*<br>Nidos: .pdf, jpg, jpeg, .p            | Seleccionar archivo       Img       Seleccionar archivo       Ing       Seleccionar archivo                                                                                          |
| ormatos perm<br>pormatos perm<br>Documen<br>fondos son<br>pormatos perm<br>Do | Certificado notarial:*<br>tidos: pof, jpg, jpeg, ;<br>Acta de directorio:*<br>tidos: pof, jpg, jpeg, ;<br>tidos: pof, jpg, jpeg, ;<br>tidos: pof, jpg, jpeg, ;<br>tidos: pof, jpg, jpeg, ;<br>tidos: pof, jpg, jpeg, ; | Seleccionar archivo         mg         Seleccionar archivo         mg         Seleccionar archivo         Seleccionar archivo         mg         Seleccionar archivo                 |

- Se visualiza el siguiente texto: "La documentación original debe ser enviada al CAC (Rincón 575, Planta Baja)."
- Se visualiza el siguiente texto:

"A continuación adjunte una copia del certificado notarial, acta de directorio y documento que acredite que el llamado es financiado con fondos del exterior.

Recuerde que la certificación notarial debe ser realizada por Escribano, debe contener la certificación de firmas y acreditar todos los datos de la sociedad que constan en el Formulario 1.

El acta de directorio a adjuntar deberá estar debidamente legalizada y traducida, en caso de corresponder, conteniendo:

- autorización para participar en el llamado o en forma genérica para todos los llamados que se convoquen en la República Oriental del Uruguay, - constitución de domicilio en la Republica,

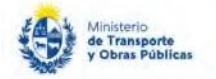

nombramiento de representante técnico y legal especificando sus datos personales, declaración de obligarse a constituir una Sucursal u otro modo de representación permanente en el Uruguay para el caso de resultar adjudicataria.

Los poderes deben estar debidamente protocolizados por un escribano nacional. Acredite que el llamado es financiado con fondos del exterior, mediante nota/comunicado oficial emitido por la repartición contratante o adjuntando copia del Pliego donde se especifiquen los fondos extranjeros total o parcialmente."

- En el campo "Certificado notarial" se debe subir el archivo correspondiente dentro de los archivos permitidos "pdf, .jpg, .jpeg., png".
- En el campo "Acta de directorio" se deben subir archivos en el formato correspondiente. Los formatos permitidos son:.pdf, .jpg, .jpeg., png.
- En el campo "Acreditar que el llamado es financiado con fondos del exterior, total o parcialmente, mediante nota/comunicado oficial emitido por la repartición contratante o adjuntando copia del Pliego donde se especifiquen los fondos extranjeros" se deben subir archivos en el formato correspondiente. Los formatos permitidos son:.pdf, .jpg, .jpeg., png.
- En el campo "Documentación adicional" (opcionalmente) subir documentación que considere pertinente en el formato correspondiente. Los formatos permitidos son:.pdf, .jpg, .jpeg., png.
- c. La sección "Información del Representante técnico" tiene la siguiente visualización:

| Información del Representan                                                                                                    | te técnico nacional |  |
|----------------------------------------------------------------------------------------------------|---------------------|--|
|                                                                                                    |                     |  |
| Nombre completo:*                                                                                                    |                     |  |
| Tipo de documento:*                                                                                                    |                     |  |
| Número de documento:*                                                                                                    |                     |  |
| Número de CJPPU:*                                                                                                    |                     |  |
|                                                                                                    |                     |  |
| Título universitario:                                                                                                    |                     |  |
| Teléfono de contacto:*                                                                                                    |                     |  |
| Correo electrónico de contacto:*                                                                                                    |                     |  |
| Fotocopia del título del representante<br>técnico, expedido o revalidado por la<br>autoridad universitaria uruguaya<br>correspondiente, acorde cora<br>especialidad objeto del llamado." | Seleccionar archivo |  |
| Formatos permitidos: .pdf, .jpg, .jpeg, .p                                                                                                    | ng                  |  |
| Nota de aceptación de designación<br>del cargo firmada por el técnico*                                                                                                    | Seleccionar archivo |  |
| Formatos permitidos: .pdf, .jpg, .jpeg, .p                                                                                                    | ng                  |  |
|                                                                                                    |                     |  |

- En los campos "Nombre completo", "Tipo de documento", "Número de documento" y "Número de CJPPU" completar con la información correspondiente.
- En el campo "Título universitario" seleccionar una de las opciones de la lista: Ingeniero civil o Arquitecto.
- En los campos "Teléfono de contacto" y "Correo electrónico de contacto" completar con la información correspondiente.
- En el campo "Fotocopia del título del representante técnico, expedido o revalidado por la autoridad universitaria uruguaya correspondiente, acorde con la especialidad objeto del llamado." Subir un archivo en el formato correspondiente. Los formatos permitidos son:.pdf, .jpg, .jpeg., png.
- En el campo "Nota de aceptación de designación del cargo firmada por el técnico." Subir un archivo en el formato correspondiente. Los formatos permitidos son:.pdf, .jpg, .jpeg., png.

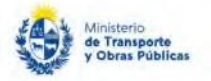

- 6. Luego de completar todos los campos haga clic en el botón "Finalizar". Si se hubiese omitido algún campo requerido se desplegará un mensaje de error en el campo correspondiente.
- 7. Se despliega el formulario "Pago" con la siguiente visualización:

| Resumen:                                                                      | Se deben pagar 1 timbres con un costo de \$U 180 cada uno                                                                                                    |        |
|-------------------------------------------------------------------------------|----------------------------------------------------------------------------------------------------|--------|
| Concepto:                                                                     | Timbre                                                                                                    |        |
| Costo del trámite:                                                            | \$U 180                                                                                                    |        |
| – Pasarelas y medios de pago                                                  | JS                                                                                                    |        |
| 'asarela de pago habilitada:                                                  |                                                                                                    |        |
| MUNISTRIO<br>DE TRANSPORTE<br>Y OBRAS PUBLICAS<br>Addios de pago habilitados: |                                                                                                    |        |
| SANGLE HERITARE BBVA                                                          | BANCO Abitab                                                                                                    |        |
|                                                                               |                                                                                                    |        |
| Atención:                                                                     |                                                                                                    |        |
| Ud. va a ingresar en la pas                                                   | iarela de pagos donde va a seleccionar el medio a usar. El trámite continuará inmediatamente que se confirme el pago. Una vez realizado el pago, deberá retomar el trámite o<br>a libitizado. | con el |

8. Para realizar el pago del timbre presionar el botón "Continuar al paso siguiente".

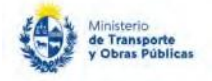

| Forma de Pago                           | Costo Total | Desglose del costo tota |
|-----------------------------------------|-------------|-------------------------|
| O Abitab                                | 180,00      | Ve                      |
| Banco Itaú (Sistarbanc)                 | 180,00      | Ve                      |
| O Bandes                                | 180,00      | Ve                      |
| O Banque Heritage                       | 180,00      | Ve                      |
| BANRED                                  | 180,00      | Ve                      |
| O BBVA                                  | 180,00      | Ve                      |
| O BROU                                  | 180,00      | Ve                      |
| Red Nacional de Cobros y Pagos (CORREO) | 180,00      | Ve                      |
| C RedPagos                              | 180,00      | Ve                      |
| Santander                               | 180,00      | Ve                      |
| Scotiabank                              | 180,00      | Ve                      |
|                                         |             |                         |
| Cancelar trámite                        |             | Continuar trámite       |

- 9. Seleccionar la forma de pago y presionar "Continuar trámite". Realizar el pago del timbre según el medio de pago seleccionado.
- 10. Se despliega el formulario "Valoración" con la siguiente visualización:

|                | Luo vanipuo murauvo vani avin vangalarino.                                                                                                    |
|----------------|----------------------------------------------------------------------------------------------------|
| 0              | Inicio de trámite exitoso.<br>Se ha iniciado exitosamente el trámite de Inscripción de Empresas Constructoras Extranjeras (Artículo 33 del Decreto 208/009) con el número: MTOP-2019-000405.<br>Dicho número será requerido para cualquier acción que pueda originar dicho trámite. |
| 0              | Pago Aprobado<br>El pago del trámite se realizó correctamente                                                                                                    |
| scargar archiv | ro del trámite                                                                                                    |
| ——— Ауú        | denos a mejorar                                                                                                    |
| ¿Cómo          | calificaria esta gestión?: * * * *                                                                                                    |
|                | Comentarios                                                                                                    |

- De ingresarse correctamente la solicitud, se visualiza en pantalla el correcto ingreso de la misma y el número de confirmación del trámite en línea.
- Se visualiza, además, un mensaje indicando que el pago se realizó correctamente. Complete la calificación y haga clic en "Enviar Encuesta".
- 11. El sistema enviará los siguientes correos electrónicos a la dirección de correo electrónico que Ud. haya ingresado al completar el ingreso de datos de la solicitud web.
  - Correo de inicio provisorio del trámite, el cual contiene un número provisorio del trámite y un link donde deberá acceder para retomar el mismo, en caso que no lo termine de completar.
  - Correo de confirmación del trámite, el cual contiene el número de confirmación del trámite en línea. Asimismo, se muestra un link y un código de seguridad mediante el cual podrá realizar el seguimiento del trámite.

#### Solicitud de aclaraciones

12. Luego de la revisión de la solicitud por parte del funcionario y en caso que el mismo necesita complementar información, le enviará un correo electrónico a la casilla ingresada solicitando que realice las aclaraciones correspondientes y un link donde deberá acceder para ajustar la solicitud.

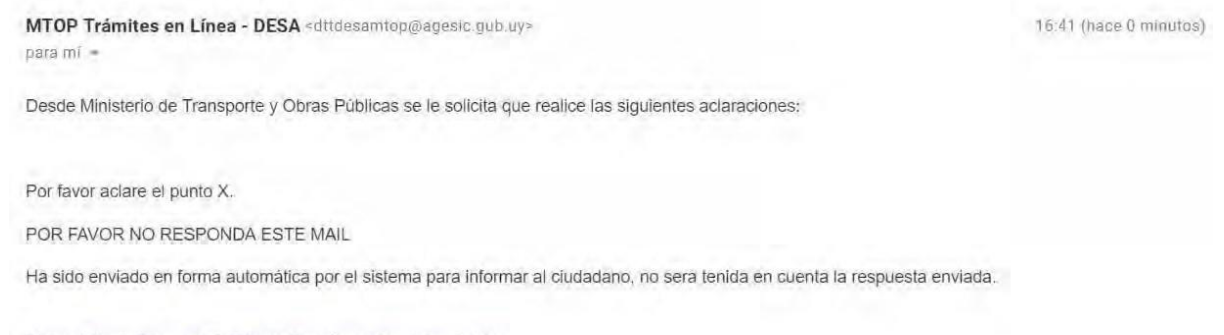

Haga click aquí para realizar las aclaraciones correspondientes

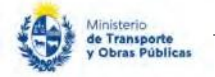

| •                        |                     |  |
|--------------------------|---------------------|--|
| Por favor aclare         | el punto X.         |  |
|                          |                     |  |
| Respuesta a observacione | e*                  |  |
|                          |                     |  |
| Eliminar Archi           | os de la aclaración |  |
|                          |                     |  |
|                          |                     |  |
|                          |                     |  |
|                          |                     |  |
|                          |                     |  |

- 13. Hacer clic en el link para retomar el trámite.
- 14. Le solicitará que se registre con su usuario y contraseña, tal cual se detalla en el punto 2 de este instructivo.
- 15. Se despliega el formulario "Correcciones solicitadas" con la siguiente visualización:
  - En el mensaje de alerta visualizará las aclaraciones solicitadas por el funcionario.
  - En el campo "respuesta a observaciones", ingrese las aclaraciones que desee realizar.
  - En caso que desee adjuntar archivos, haga clic en "Agregar fila".
  - Luego de completar todos los campos haga clic en el botón "Finalizar". Si se hubiese omitido algún campo requerido se desplegará un mensaje de error en el campo correspondiente.

#### Ajuste de solicitud

16. Luego de la revisión de la solicitud por parte del funcionario y en caso que éste identifique algún error en la información y/o documentación ingresada, le enviará un correo electrónico a la casilla ingresada el cual contiene los motivos de devolución del trámite y un link donde deberá acceder para ajustar la solicitud.

Desde Ministerio de Transporte y Obras Públicas se le solicita que realice las siguientes aclaraciones:

Devuelvo para que se ajuste la solicitud.

POR FAVOR NO RESPONDA ESTE MAIL

Ha sido enviado en forma automática por el sistema para informar al ciudadano, no sera tenida en cuenta la respuesta enviada.

Haga click aqui para realizar las aclaraciones correspondientes

17. Hacer clic en el link para retomar el trámite.

- 18. Le solicitará que se registre con su usuario y contraseña, tal cual se detalla en el punto 2 de este instructivo.
- 19. Se despliega el formulario "Cláusula de consentimiento", la cual contiene las siguientes secciones: a.

Correcciones solicitadas

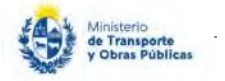

- b. Cláusula de consentimiento
- a. La sección "Correcciones solicitadas" tiene la siguiente visualización:

| U Devueivo para que se ajuste la solicitut. |  |
|---------------------------------------------|--|
| Respuesta a observaciones:*                 |  |
| Eliminar Archivar do la adoración           |  |
| Eliminar Archivos de la aciditación         |  |
| Ciminiai Archivos de la actatación          |  |
| Ciminiai Archivos de la aclatación          |  |
| Ciminiai Archivos de la actatación          |  |
|                                             |  |

- En el mensaje de alerta visualizará las aclaraciones solicitadas por el funcionario.
- En el campo "respuesta a observaciones", ingrese las aclaraciones que desee realizar. 

  En caso que desee adjuntar archivos, haga clic en "Agregar fila".
- 20. Luego de completar todos los campos haga clic en el botón "Finalizar". Si se hubiese omitido algún campo requerido se desplegará un mensaje de error en el campo correspondiente.